# Versuch I mit Lösung

#### Ziel des ersten Versuchs:

Berechnung, Simulation und Messung des Übertragungsverhaltens einer PT<sub>1</sub>-Strecke und eines Regelkreises aus **PT<sub>1</sub>-Strecke und P-Regler**.

#### 1.1 Berechnung, Simulation und Messung des Frequenzgangs einer PT<sub>1</sub>-Strecke

Mit der in Abb. 1 dargestellten Operationsverstärkerschaltung ist eine Regelstrecke erster Ordnung mit Ausgleich nachzubilden.

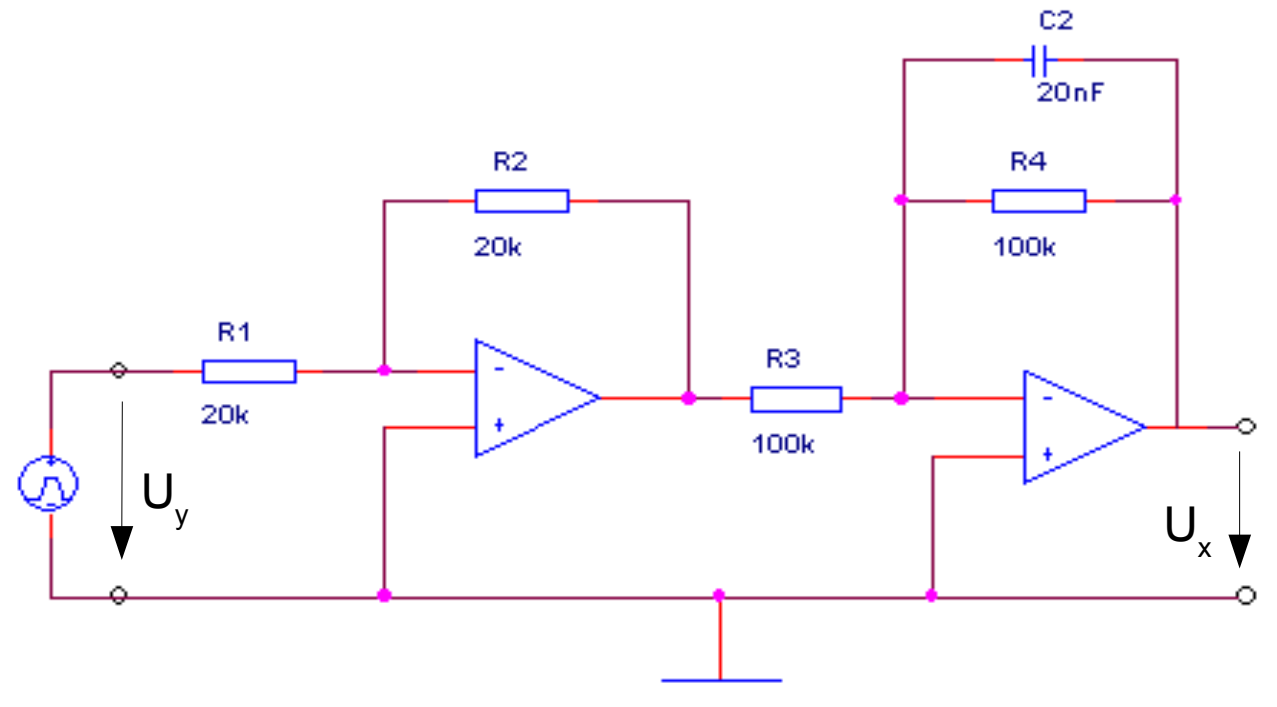

Abbildung 1.1: Nachbildung einer PT<sub>1</sub>-Strecke

### 1.1.1 Berechnen Sie die Zeitkonstante Ts

und die Gesamtübertragungsfunktion  $F_{ges}$ , sowie die Eckkreisfrequenz  $\omega_E$  und die Eckfrequenz  $f_E$  der in Abbildung 1 dargestellten Strecke. Wie lautet die Funktion zur Berechnung des Betrags und der Phase? Berechnen sie die Werte für das Bode-Diagramm nach Betrag und Phase und tragen sie die fehlenden Werte in Tabelle 1 ein.

 $T_s = R_4 \cdot C = 20 \text{nF} \cdot 100 \text{k} \Omega = 2 \text{ms}$ 

$$\omega_E = \frac{1}{T_s} = \frac{1}{2\text{ms}} = 500 \cdot \frac{raa}{s}$$

$$f_E = \frac{\omega_E}{2\pi} = 79,85 \, Hz$$

$$F_{ges}(s) = \frac{R_2}{R_1} \cdot \frac{R_4}{R_3} \cdot \frac{1}{1+sT_s}$$
$$\left|F_{ges}(j\omega)\right| = \left|\frac{1}{1+j\omega T_s}\right| = \frac{1}{\sqrt{1^2 + \omega^2 T_s^2}}$$
$$\left|F(j\omega)\right| \text{ in } [dB] = 20 \cdot \log\left(\frac{1}{\sqrt{1+(\omega T_s)^2}}\right)$$

$$\langle F(j\omega) = -\arctan(\omega T_s) = -\arctan(500s^{-1} \cdot 2ms) = -0,7853$$

$$\not \langle F(j\omega) in^{\circ} = -\arctan(\omega T_s) = -\arctan(500 \text{s}^{-1} \cdot 2\text{ms}) = -80,957^{\circ}$$

|              |                 | Rechnung                 |                        | Messung                  |                        |
|--------------|-----------------|--------------------------|------------------------|--------------------------|------------------------|
| f in<br>[Hz] | ω in<br>[rad/s] | $ F(j\omega) $ in $[dB]$ | ∢F(jω) in <sup>°</sup> | $ F(j\omega) $ in $[dB]$ | ∢F(jω) in <sup>°</sup> |
| 0            | 0               | 0                        | 0                      |                          |                        |
| 25           | 157,08          | -0,40878                 | -17,441                |                          |                        |
| 50           | 314,159         | -1,44507                 | -32,142                |                          |                        |
| 75           | 471,239         | -2,76063                 | -43,304                |                          |                        |
| 100          | 628,319         | -4,11474                 | -51,488                |                          |                        |
| 150          | 942,478         | -6,58303                 | -62,053                |                          |                        |
| 200          | 1256,64         | -8,64306                 | -68,303                |                          |                        |
| 250          | 1570,8          | -10,3621                 | -72,343                |                          |                        |
| 300          | 1884,96         | -11,8219                 | -75,144                |                          |                        |
| 350          | 2199,11         | -13,0845                 | -77,191                |                          |                        |
| 400          | 2513,27         | -14,194                  | -78,748                |                          |                        |
| 450          | 2827,43         | -15,1822                 | -79,972                |                          |                        |
| 500          | 3141,59         | -16,0722                 | -80,957                |                          |                        |
| 550          | 3455,75         | -16,8814                 | -81,767                |                          |                        |
| 600          | 3769,91         | -17,623                  | -82,445                |                          |                        |
| 650          | 4084,07         | -18,3071                 | -83,02                 |                          |                        |
| 700          | 4398,23         | -18,9419                 | -83,514                |                          |                        |
| 750          | 4712,39         | -19,534                  | -83,943                |                          |                        |
| 800          | 5026,55         | -20,0888                 | -84,319                |                          |                        |
| 850          | 5340,71         | -20,6105                 | -84,652                |                          |                        |
| 900          | 5654,87         | -21,1029                 | 84,947                 |                          |                        |
| 950          | 5969,03         | -21,569                  | -85,212                |                          |                        |

| 1000 | 6283,19 | -22,0116 | -85,45  |  |
|------|---------|----------|---------|--|
| 1500 | 9424,78 | -25,5182 | -86,963 |  |
| 2000 | 12566,4 | -28,0117 | -87,721 |  |

Tabelle 1: Bode-Diagramm

Hinweis:

Die Werte in der Tabelle lassen sich mit Hilfe folgender Formel im Command Window bestimmen:

```
\frac{|F(j\omega)| \text{ in } [dB]}{\text{for } f = 0:25:2000,}
F = 20*log10(1/sqrt(1+(2*pi*f*Ts)^2)),
sprintf('G(s)in dB:', G),
end
\frac{\langle DF(j\omega) \text{ in } [°]}{\text{for } f = 0:25:2000,}
-atan(2*pi*f*Ts)*180/pi,
end
```

Diese Zeilen sind mit abschließendem Komma in das Command Window einzutragen.

#### 1.1.2 Simulation mit MATLAB.

Erzeugen Sie ein .m-File, welches die Variablen für die Bauteilwerte und die Streckenparameter der Regelstrecke erzeugt. Zusätzlich sollen Objekte für die Teilübertragungsfunktionen  $F_{s1}(s)$  und  $F_{s2}(s)$  und die Gesamtübertragungsfunktion F(s) erzeugt werden. (Tipp: *tf(...)*, *series(...)*). Das Kommentargerüst des .m-Files soll dazu eine Hilfestellung geben.

```
% m-File 1 zum Laborversuch I
% z.B. R5=10e3 entspricht R=10kΩ
% Einheiten können weggelassen werden
% Bauteilwerte Fs1
R1=20e3
R2=20e3
% Bauteilwerte Fs2
R3=100e3
```

| R4=100e3                                                             |
|----------------------------------------------------------------------|
| C2=20e-9                                                             |
|                                                                      |
| % Streckenparameter aus Bauteilwerten berechnet                      |
|                                                                      |
| % Teilstrecke Fs1                                                    |
| Kp1=-R2/R1                                                           |
| % Teilstrecke Fs2                                                    |
| Kp2=-R4/R3                                                           |
| $T_{2}=C_{2}*R_{4}$                                                  |
|                                                                      |
| %Übertragungsfunktionen                                              |
| % Übertragungsfunktion Teilsystem Es1                                |
| Fs1=tf([Kp1] [1])                                                    |
|                                                                      |
| % Übertragungsfunktion Teilsystem Fs2                                |
| Fs2=tf([Kp2],[T2, 1])                                                |
|                                                                      |
| % Hinweis                                                            |
| % z.B.                                                               |
| % $Fs(s) = \frac{cs^2 + as}{s^2 + b}$ entspricht tf([c a 0],[1 0 b]) |
| % Gesamtübertragungsfunktion F ges                                   |
| % Reihenschaltung der Teilstrecken mit der Funktion series           |
| % Fges=series(Fs1,Fs2) oder Fges=Fs1*Fs2                             |
| Fges=series(Fs1,Fs2)                                                 |

Code 1: Kommentargerüst für das \*.m-File

# 1.1.3 Stellen Sie mit Hilfe der Control System Toolbox von MATLAB

das Bodediagramm nach Betrag und Phase, den Pol-/Nullstellenplan sowie die Ortskurve

dar. Kontrollieren Sie die von Ihnen berechneten Werte mit dem erzeugten Bode- Diagramm.

(Tipp: folgende Befehle im Command Window führen zu Erfolg: *bode(...)*, step(...), pzmap(...), ltiview(...) nyquist().)

Dazu muss das Map-file(\*.m) mit Hilfe von "*run*" (im current directory window) oder im Editor/Debugger Fenster ausgeführt werden.

Mit dem Befehl "*subplot(2 2 1...4)*" ist es möglich die Anzahl der Ausgabefenster zu variieren.

| subplot(121) | %zwei versch. Plots in einem Fenster(Plot1)   |
|--------------|-----------------------------------------------|
| bode(Fges)   | %Bodediagramm                                 |
| subplot(122) | %zwei versch. Plots in einem Fenster (Plot 2) |
| bode(Fges)   | %m.H. properties Ausgabe auf Hz umstellbar    |

## Befehlsfolge um das Bodediagramm auszugeben

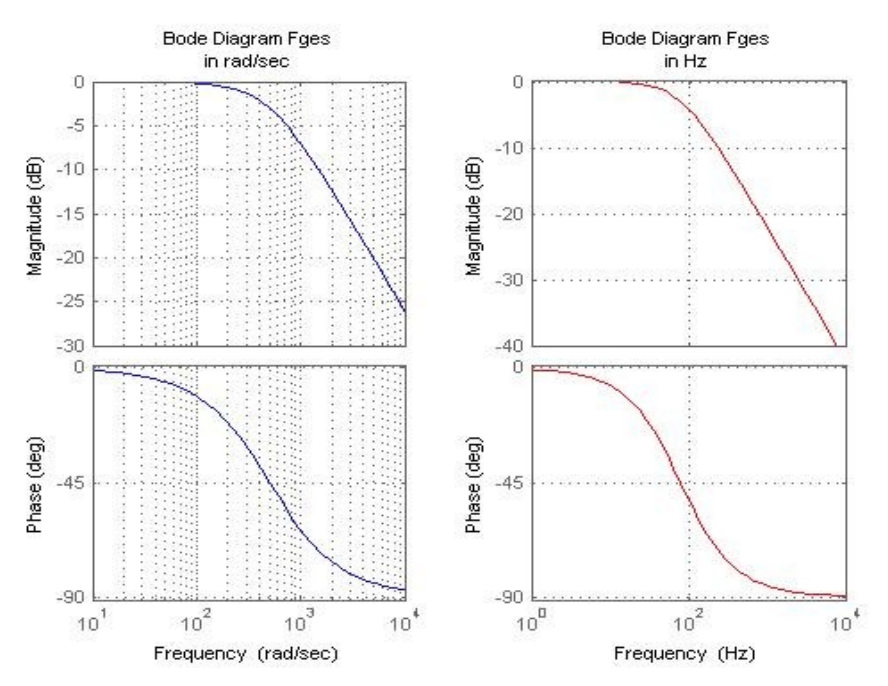

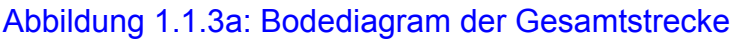

### pzmap(Fges)

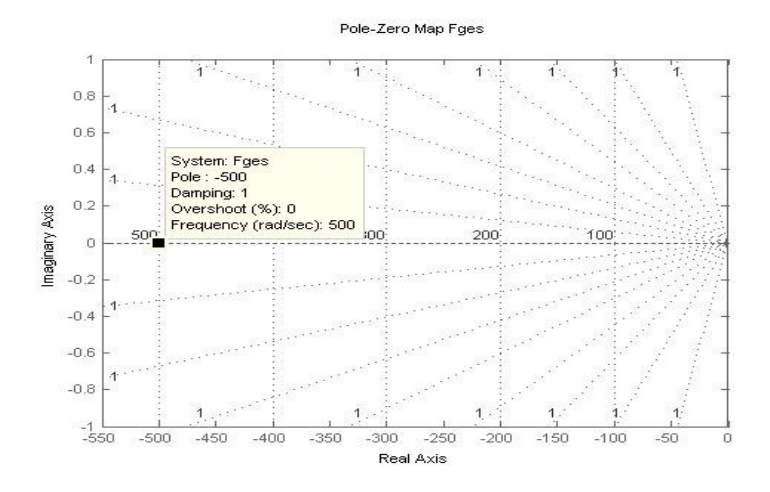

Abbildung 1.1.3b: Pol-/Nullstellenplan der Gesamtstrecke

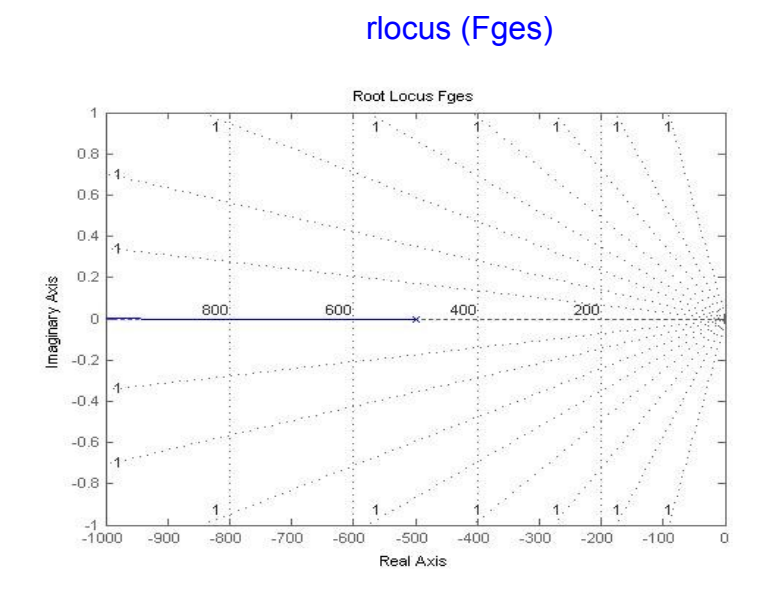

Abbildung 1.1.3c: Wurzelortskurve der Gesamtstrecke

### 1.1.4 Messen Sie den Frequenzgang

der PT<sub>1</sub>-Strecke nach Betrag und Phase. Tragen Sie die Messwerte in Tabelle 1 ein. Vergleichen Sie die berechneten (simulierten) Werte mit Ihren Messergebnissen. Es ist  $U_{yeff} \cong 5V$  zu wählen. Für die Messungen werden außer einem Funktionsgenerator und einem Oszilloskop auch ein Frequenzmessplatz benötigt. Übertragen Sie die gemessenen Werte in Ihr mit MATLAB erzeugtes und ausgedrucktes Bode-Diagramm.

## 1.2 Berechnung und Messung der Stellsprungantwort (Übergangsfunktion)

**1.2.1** Berechnen Sie die Sprungantwort, wenn die Sprungfunktion  $u_y(t)=u_{y0}\cdot\sigma(t)$  beträgt.

**Sprung**  $u_{v0} = 1V$  (Amplitude)

Tipp: Berechnung im Bildbereich einfach, zum Zeichnen anschließende Rücktransformation in den Zeitbereich

$$u_{y0} \cdot \sigma(t) \bullet u_{y0} \cdot \frac{1}{s}$$

Übergangsfunktion:

$$U_x(s) = u_{y0} \cdot \frac{1}{s \cdot (1 + sT_s)}$$

Lt. Korrespondenztabelle Skript "Regelungstechnik 1" S.5-8 Nr.51 gilt:

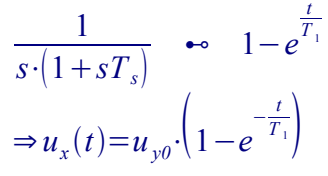

### 1.2.2 Simulation mit MATALB.

Stellen sie die Sprungantwort mit Hilfe der Control System Toolbox dar und vergleichen Sie das Ergebnis mit Ihrer Berechnung aus 1.2.1.

Hinweis:

- Bereich für Ts festlegen Ts=[Startzeit:Schrittzeit:Ende]
- **step**(Übertragungsfunktion1, 'Farbe z.B. r=rot', Gesamtübertragungsfunktion, 'b')
- Legende erzeugen legend('step(Übertragungsfunktion1)', 'step()')
- Diese Zeilen können über die Kommandozeile eingegeben werden, oder aber ans Ende des M-files angefügt werden.

```
step(Fs1,'r-',Fs2,'y-.',Fges,'b.');
legend('step(Fs1)', 'step(Fs2)', 'step(Fges)'), grid on;
```

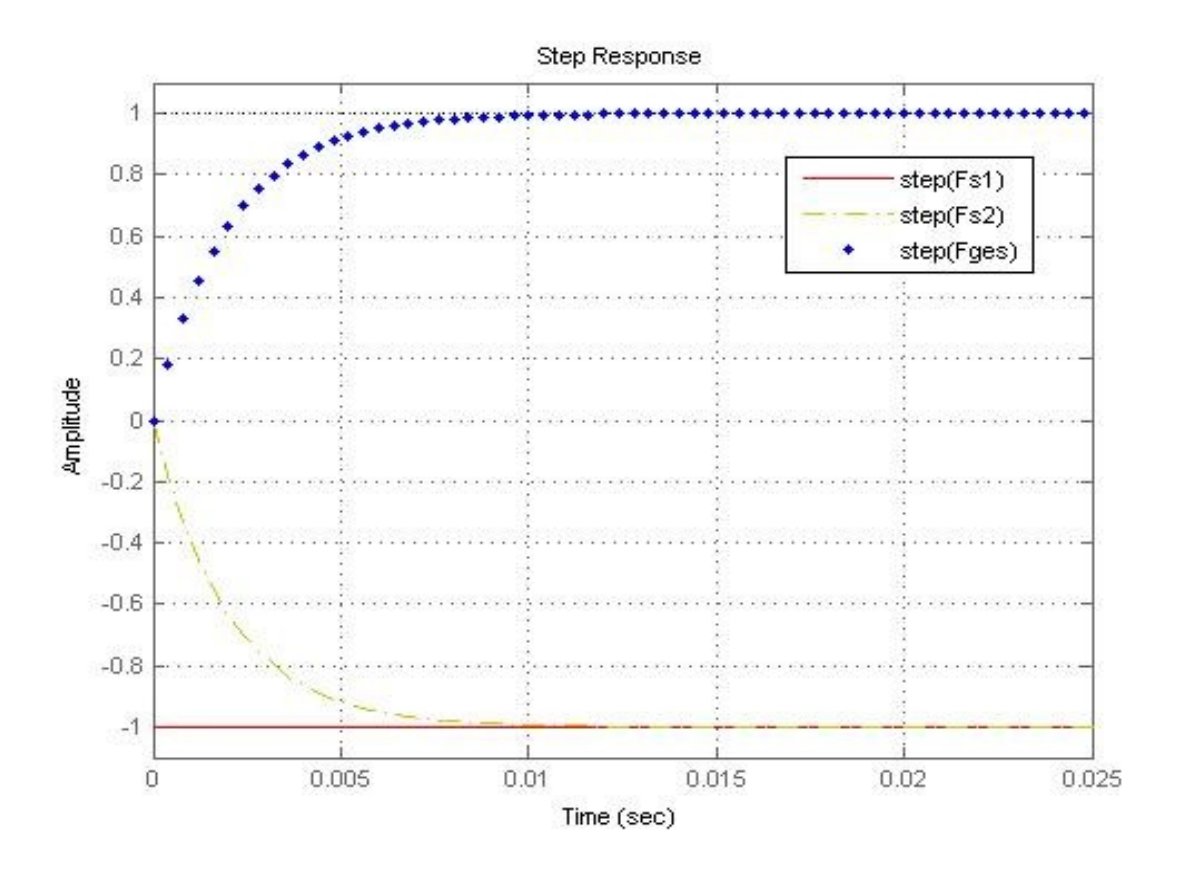

Abbildung 1.2.2a: Sprungantwort

## 1.2.3 Messen Sie mit Hilfe einer Sprungfunktion

mit  $u_{y0} = 5V$  die Stellsprungantwort  $u_X(t)$  und ermitteln Sie daraus die Zeitkonstante T<sub>s</sub>.

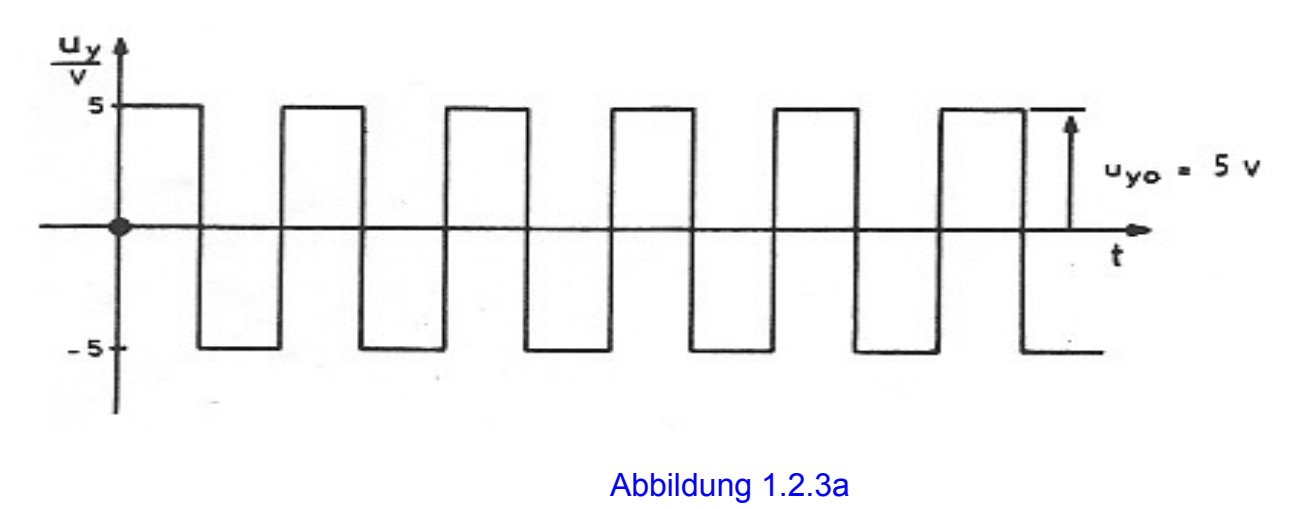

## 1.3 Berechnung, Simulation und Messung

der Sprungantwort des Führungsverhaltens für den in Abbildung 1.2 dargestellten Regelkreis aus PT<sub>1</sub>-Strecke und P-Regler.

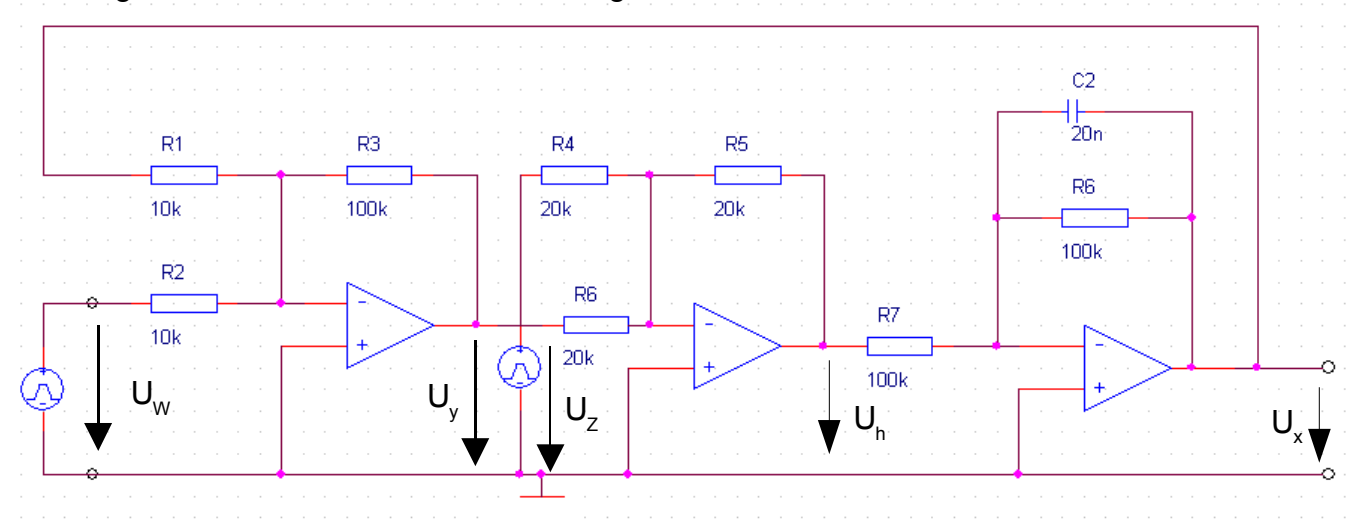

Abbildung 1.2: Regelkreis aus PT<sub>1</sub>-Strecke und P-Regler

| Uw: Führungsspannung   | Uy: Spannung nach erstem Operationsverstärker |
|------------------------|-----------------------------------------------|
| Uz: Störgrößenspannung | Uh: Hilfsspannung                             |
| Ux: Ausgangsspannung   |                                               |

## **1.3.1** Berechnen Sie die Führungsübertragungsfunktion $F_w(s)$

sowie die Störübertragungsfunktion  $F_Z(s)$ des Regelkreises.

P-Regler:

$$F_{R}(s) = \frac{U_{y}(s)}{U_{W}(s)} = -\frac{R_{3}}{R_{2}} = -\frac{100 \,\mathrm{k}\,\Omega}{10 \,\mathrm{k}\,\Omega} = -K_{PR}$$
;  $K_{PR} = 10$ 

PT<sub>1</sub>-Strecke:

$$\frac{U_h(s)}{U_v(s)} = -\frac{R_5}{R_6} = -\frac{20k\Omega}{20\,k\Omega} = -K_{PSI} \quad ; \quad K_{PSI} = 1$$

$$\frac{U_x(s)}{U_h(s)} = \frac{-\left(\frac{R_8 \cdot \frac{1}{sc}}{R_8 + \frac{1}{sc}}\right)}{R_7} = -\frac{\frac{R_8}{1 + R_8 sc}}{R_7} = -\frac{R_8}{R_7 \cdot (1 + R_8 \cdot sc)} = -\frac{R_8}{R_7 \cdot (1 + sT_1)}$$

$$T_1 = R_8 \cdot C_1 = 100 \text{ k} \,\Omega \cdot 20 \text{ nF} = 2 \text{ ms} \quad ; \quad K_{PS2} = \frac{R_8}{R_7} = \frac{100 \text{ k} \,\Omega}{100 \text{ k} \,\Omega} = 1$$

$$\frac{U_x(s)}{U_y(s)} = \frac{R_5}{R_6} \cdot \frac{R_8}{R_1} \cdot \frac{1}{1 + T_1 \cdot s} = K_{PSI} \cdot K_{PS2} \cdot \frac{1}{1 + T_1 \cdot s} = \frac{1}{1 + T_1 \cdot s}$$

$$F_{s}(s) = \frac{U_{x}(s)}{U_{y}(s)} = \frac{U_{h}(s)}{U_{y}(s)} \cdot \frac{U_{x}(s)}{U_{h}(s)} = \frac{1}{1 + T_{1} \cdot s}$$

Gesamtkopplung:

$$F_{W}(s) = \left[\frac{U_{x}(s)}{U_{W}(s)}\right]_{U_{z}(s)=0} = \frac{F_{R} \cdot F_{S}}{1 - F_{R} \cdot F_{S}} = -\frac{K_{PR}}{1 + K_{PR}} \cdot \frac{1}{1 + \frac{T_{1}}{1 + K_{PR}}} = -\frac{10}{11} \cdot \frac{1}{1 + \frac{2}{11} \cdot s \cdot ms} \quad ; \quad T_{1} = 2\text{ms}$$

Störverhalten:

$$\begin{split} U_{x}(s) &= F_{s}(s) \cdot \left[ + U_{Z}(s) + F_{R}(s) \cdot U_{X}(s) \right] \\ U_{x}(s) \cdot \left( 1 - F_{R}(s) \cdot F_{S}(s) \right) &= F_{s}(s) \cdot U_{Z}(s) \\ F_{Z}(s) &= \left[ \frac{U_{x}(s)}{U_{Z}(s)} \right]_{U_{w}(s)=0} = \frac{F_{S}(s)}{\left( 1 - F_{R}(s) \cdot F_{S}(s) \right)} = \frac{\frac{1}{1 + sT_{1}}}{1 + \frac{K_{PR}}{1 + sT_{1}}} = \frac{1}{1 + sT_{1} + K_{PR}} = \frac{1}{1 + K_{PR}} \cdot \frac{1}{1 + s \cdot \frac{T_{1}}{1 + K_{PR}}} \\ F_{Z}(s) &= \frac{1}{11} \cdot \frac{1}{1 + s \cdot \frac{2}{11} \cdot ms} \end{split}$$

**1.3.2 Berechnen Sie für die Sprungfunktion**  $u_w(t) = u_{w0} \cdot \sigma(t)$ 

die Sprungantwort für das **Führungsverhalten**, wenn K<sub>PR</sub> = 10 und  $u_{w0} = 0.5 V$  beträgt.

 $u_{W0} \cdot \sigma(t) \bullet u_{W0} \cdot \frac{1}{s}$ 

$$u_{X}(s) = U_{W}(s) \cdot \frac{F_{R} \cdot F_{S}}{1 - F_{R} \cdot F_{S}} = u_{W0} \cdot \frac{1}{s} \cdot \left( -\frac{10}{11} \cdot \frac{1}{1 + \frac{1}{11} \cdot sT_{1}} \right)$$

Lt. Korrespondenztabelle:

$$\frac{1}{s \cdot (1+sT_1)} \stackrel{51}{\longrightarrow} 1-e^{\frac{t}{T_1}}$$
  
$$\Rightarrow u_X(t) = u_{W0} \cdot -\frac{10}{11} \left(1-e^{-\frac{t}{11} \cdot T_1}\right) = -u_{W0} \cdot \frac{10}{11} \left(1-e^{-\frac{11 \cdot t}{T_1}}\right)$$

| duw=0.5;                             | %Sprunghöhe                   |
|--------------------------------------|-------------------------------|
| t=[-0.000:0.0001:0.002];             | %Zeitbereich einstellen       |
| ux=-10/11*duw*(1-exp(-t/(2e-3/11))); | %Sprungantwort                |
| e=duw+0*t;                           | %Sprung                       |
| plot (t,ux,t,e);                     | %Ausgabe von ux(t) bzw. e(t)  |
| grid;                                | %Gitternetzlinien einschalten |

Befehlsfolge um die Sprungantwort des Führungsverhaltens ausszugeben

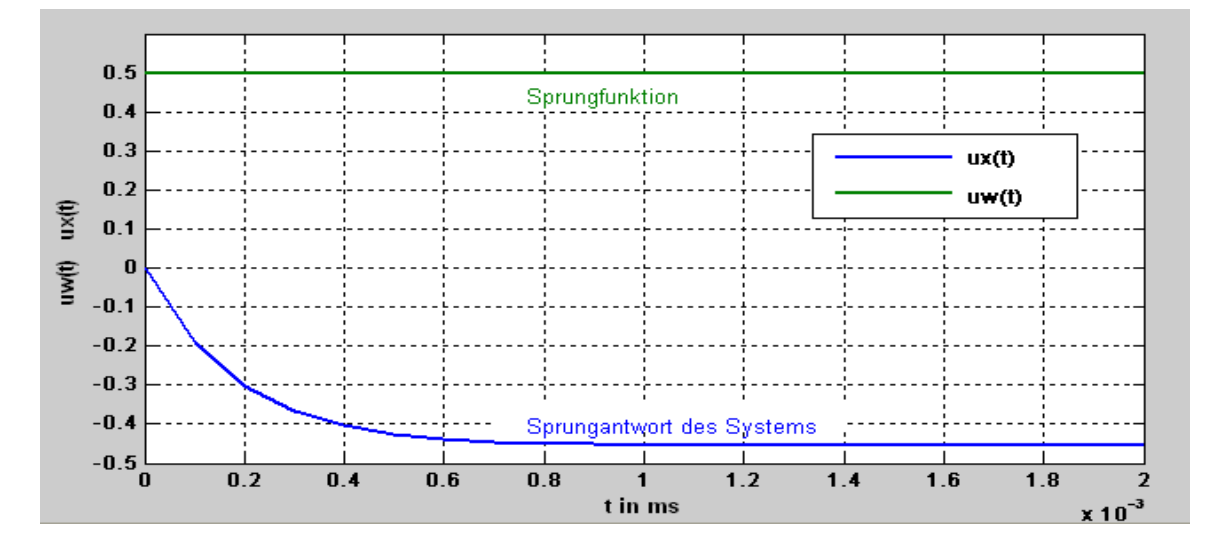

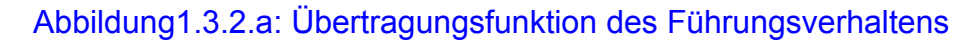

# **1.3.3** Berechnen Sie für die Sprungfunktion $u_Z(t) = u_{Z0} \cdot \sigma(t)$ die Sprungantwort

für das **Störverhalten**, wenn K<sub>PR</sub> = 10 und  $u_{Z0} = 0.5 V$  beträgt.

$$u_{Z0} \cdot \sigma(t) \rightsquigarrow u_{Z0} \cdot \frac{1}{s}$$
$$u_{x}(s) = u_{Z0} \cdot \frac{1}{s} \cdot \frac{F_{s}}{1 + F_{R}(s) \cdot F_{s}(s)} = u_{Z0} \cdot \frac{1}{s} \cdot \frac{1}{11 + T_{1} \cdot s} = u_{Z0} \cdot \frac{1}{11} \cdot \frac{1}{s} \cdot \frac{1}{1 + \frac{1}{11} \cdot T_{1} \cdot s}$$

Lt. Korrespondenztabelle Skript "Regelungstechnik 1" S.5-8 Nr.51 gilt:

$$\frac{1}{s \cdot (1+sT_1)} \quad \rightsquigarrow \quad 1-e^{\frac{t}{T_1}}$$
$$\Rightarrow u_X(t) = u_{Z0} \cdot \frac{1}{11} \cdot \left(1-e^{-11 \cdot \frac{t}{T_1}}\right)$$
$$duz=5;$$

| duz=5;                             | %Sprunghöhe                               |
|------------------------------------|-------------------------------------------|
| t=[-0.000:0.0001:0.002];           | %Zeitbereich einstellen                   |
| ux=1/11*duz*(1-exp(-11*t/(2e-3))); | %Sprungantwort                            |
| e=duz+0*t;                         | %Sprung                                   |
| plot (t,ux,t,e);                   | %Ausgabe von u <sub>x</sub> (t) bzw. e(t) |
| grid;                              | %Gitternetzlinien einschalten             |

Befehlsfolge um die Übertragungsfunktion des Störverhaltens auszugeben

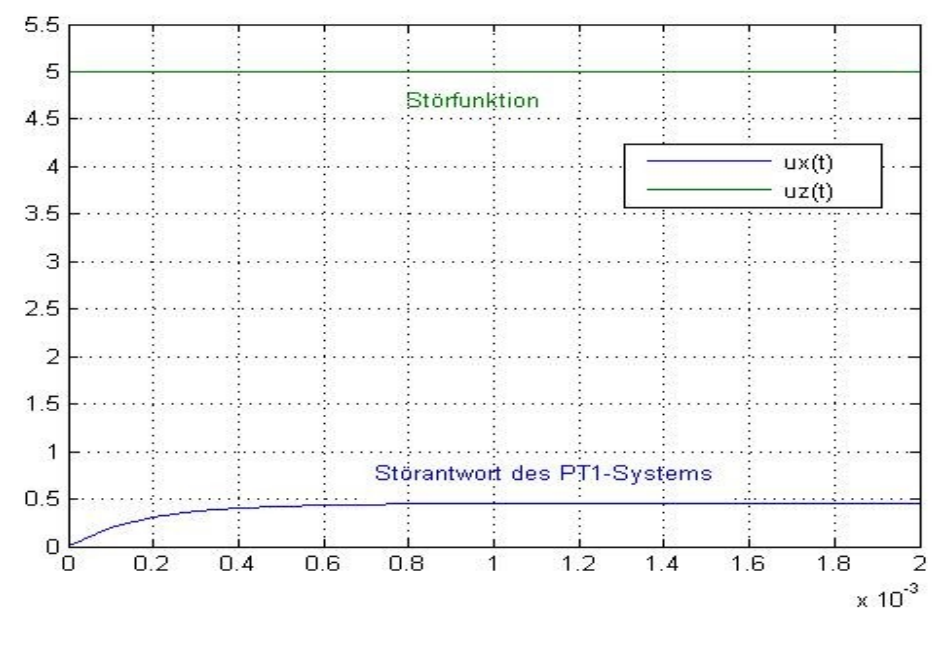

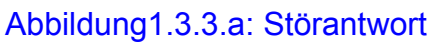

### 1.3.4 Simulieren mit Simulink.

Erstellen Sie in Simulink ein Blockschaltbild, welches dem vorliegenden Regelkreis entspricht. Simulieren Sie die Sprungantwort aus 1.3.2 und 1.3.3 mit  $K_{PR}$  = 10. Simulieren Sie das Führungsverhalten für weitere Werte von  $K_{PR}$  = {0.05, 1, 2, 4, 5, 8}.

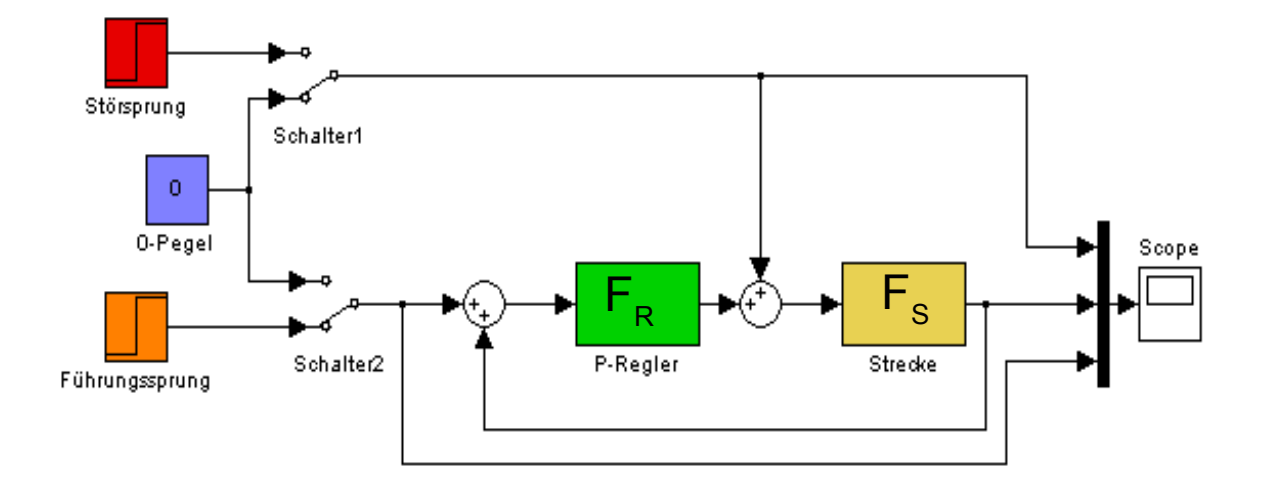

### Abbildung 1.3.4a: Simulation des Führungsverhaltens mit Simulink

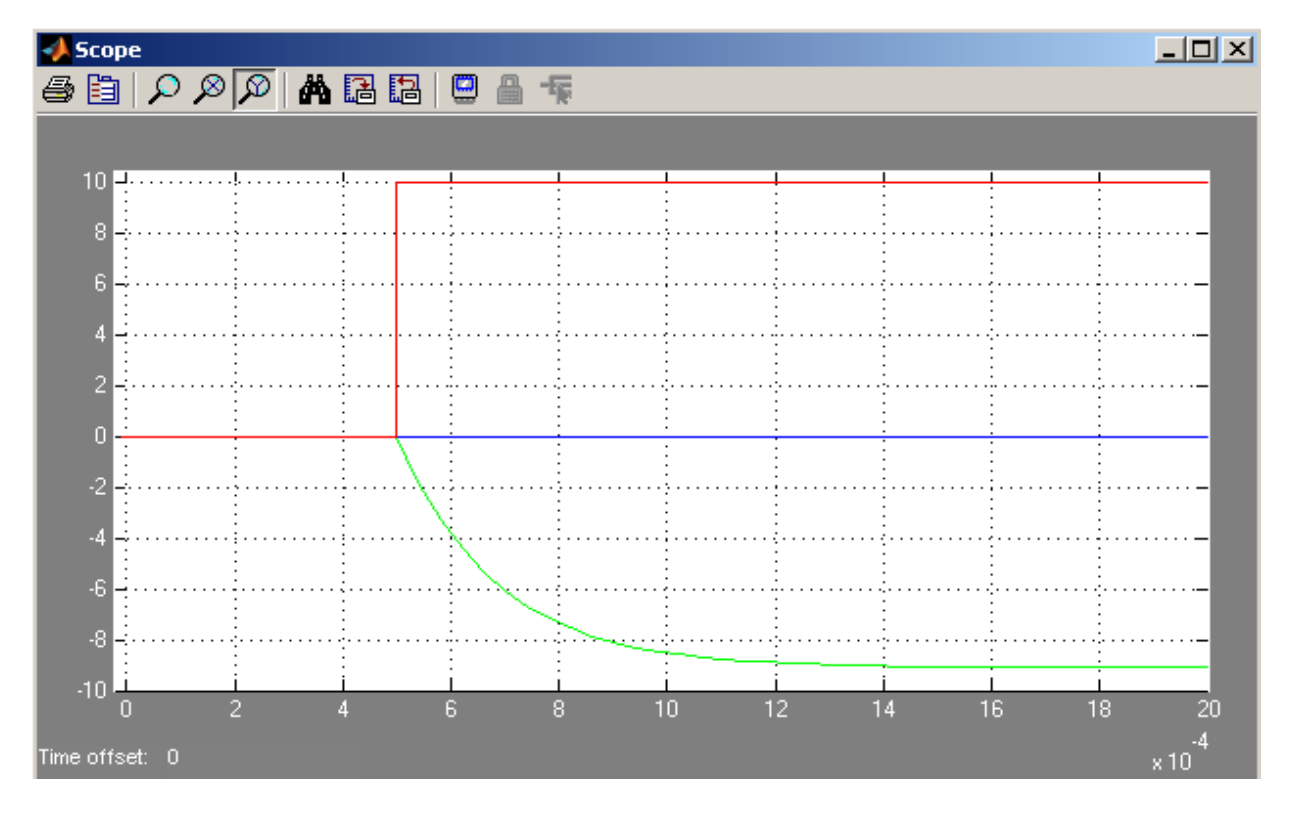

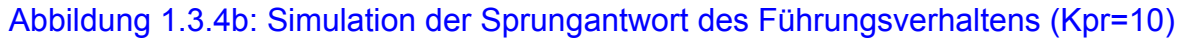

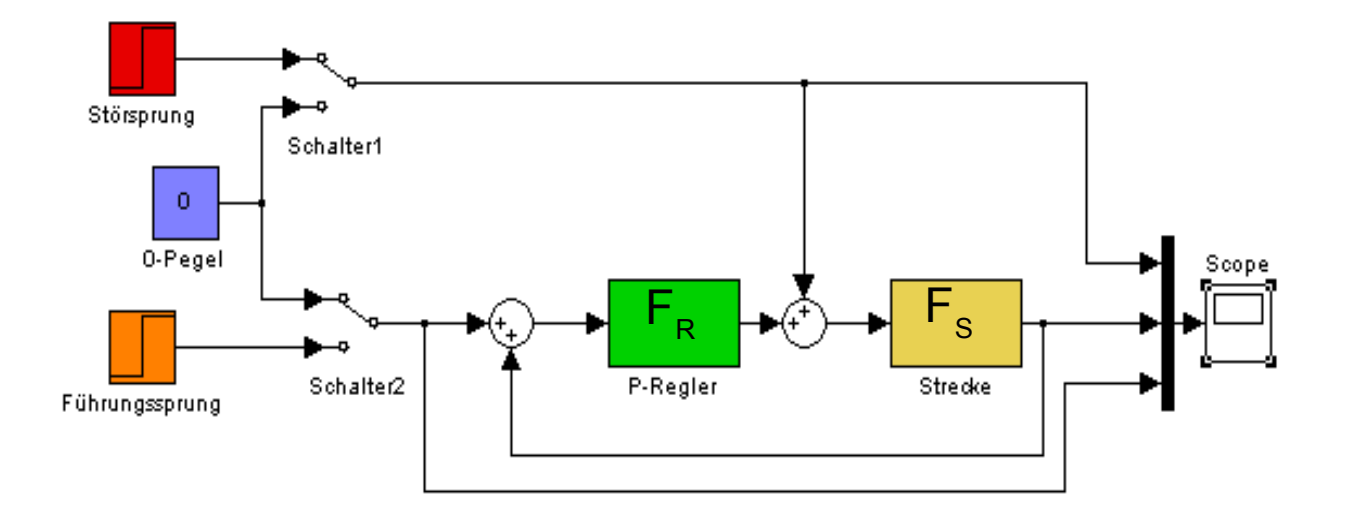

Abbildung 1.3.4c: Simulation des Störverhaltens mit Simulink

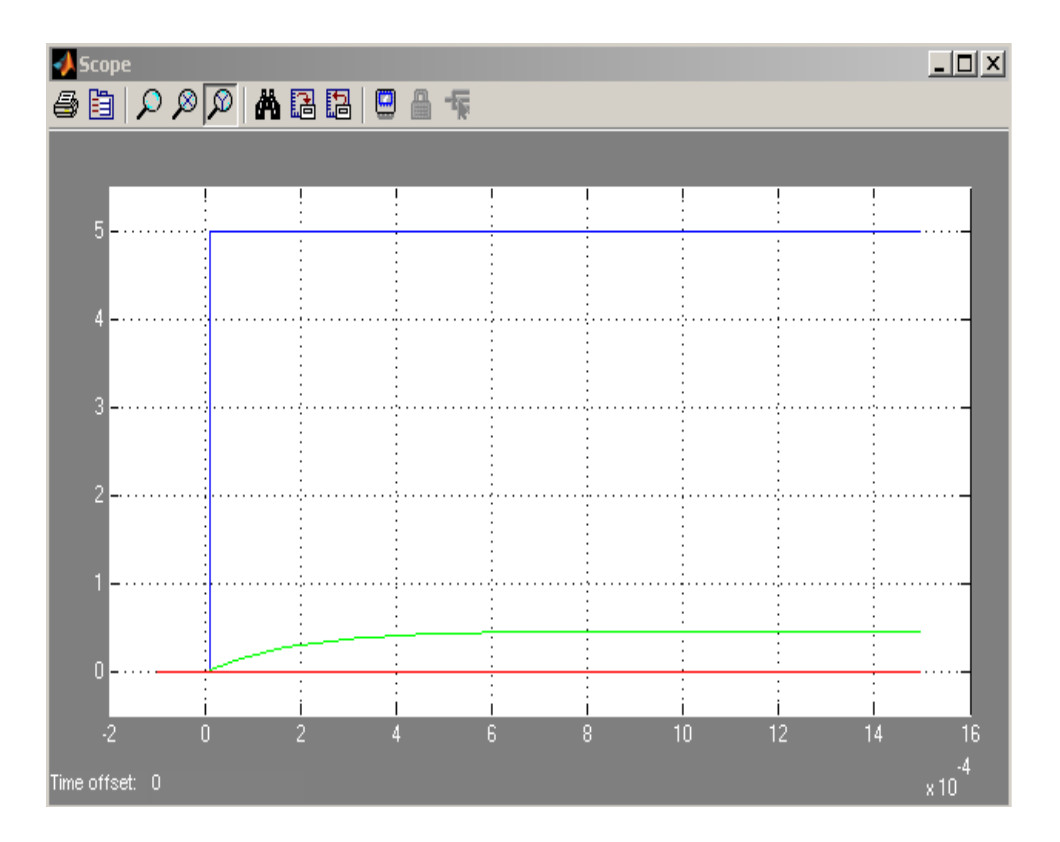

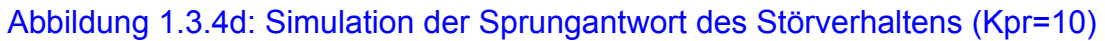

### 1.3.5 Bauen Sie einen Regelkreis aus PT1-Strecke und P-Regler

wie in Abbildung 1.2 dargestellt auf. **Messen** Sie die Sprungantwort des Führungsverhaltens  $u_x(t)$  bei K<sub>PR</sub> = 10 (R<sub>g</sub>=100k $\Omega$ ) und  $u_{W0}$ =0,5 V.

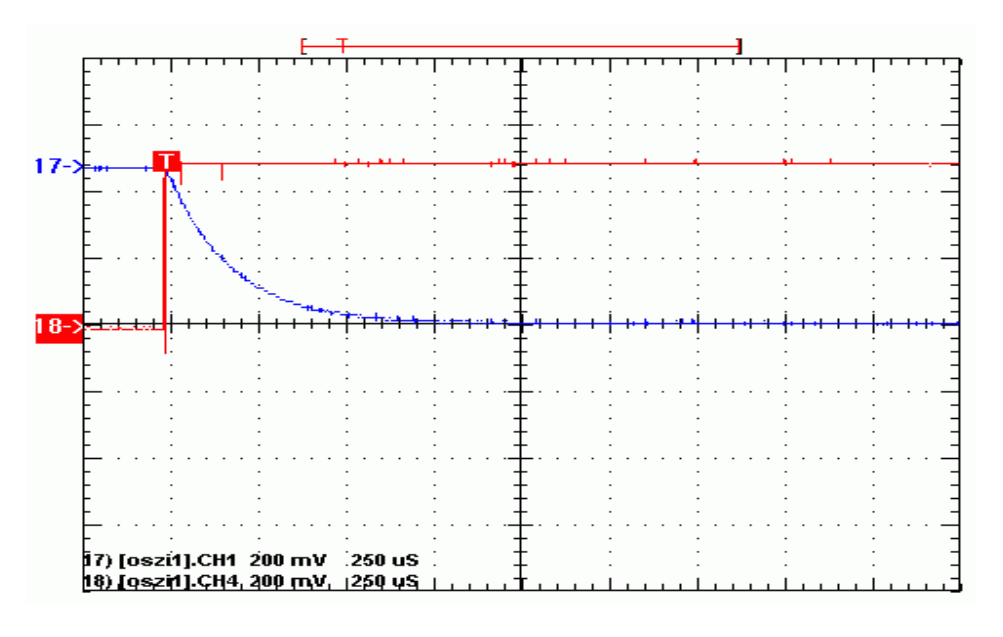

Abbildung 1.3.5a: Messergebnis Sprungantwort (Führung)

**1.3.6** Messen Sie mit  $u_Z(t) = u_{Z0} \cdot \sigma(t)$  die Störsprungantwort  $u_X(t)$ 

und vergleichen Sie die gemessenen mit den berechneten und simulierten stationären Werten (Beharrungswerten).  $u_{zo}=5V$ 

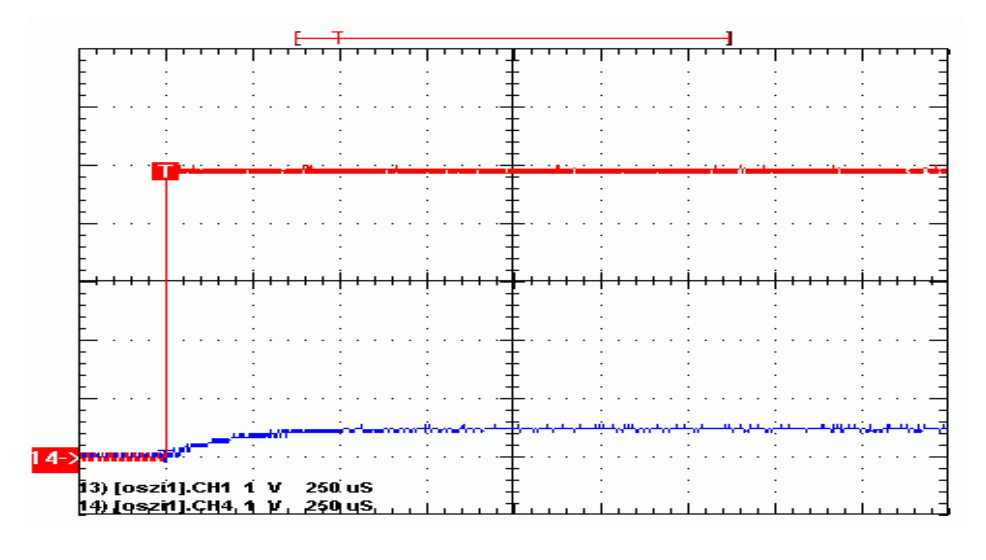

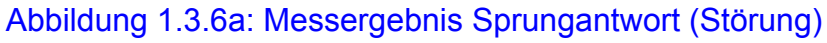

### 1.3.7 Ermitteln Sie aus der in 1.3.4 simulierten und in 1.3.5 gemessenen Sprungantwort

die Zeitkonstante T<sub>s</sub> und vergleichen Sie diese mit Ihrem errechneten Wert.

#### **1.3.8 Beobachten Sie im Experiment durch Veränderung von**

 $K_{PR}$  ( $R_g = 0.5k\Omega$ , 10 $k\Omega$ , 20 $k\Omega$ , 40 $k\Omega$ , 50 $k\Omega$ , 80 $k\Omega$ , 100 $k\Omega$ ) die Verbesserung der Sprungantwort bei Erhöhung von  $K_{PR}$ . Achten Sie durch oszillographische Darstellung der Stellgröße u<sub>y</sub> darauf, dass der Regler nicht übersteuert wird (Stellbereich U<sub>yh</sub> ≈ ±13V).

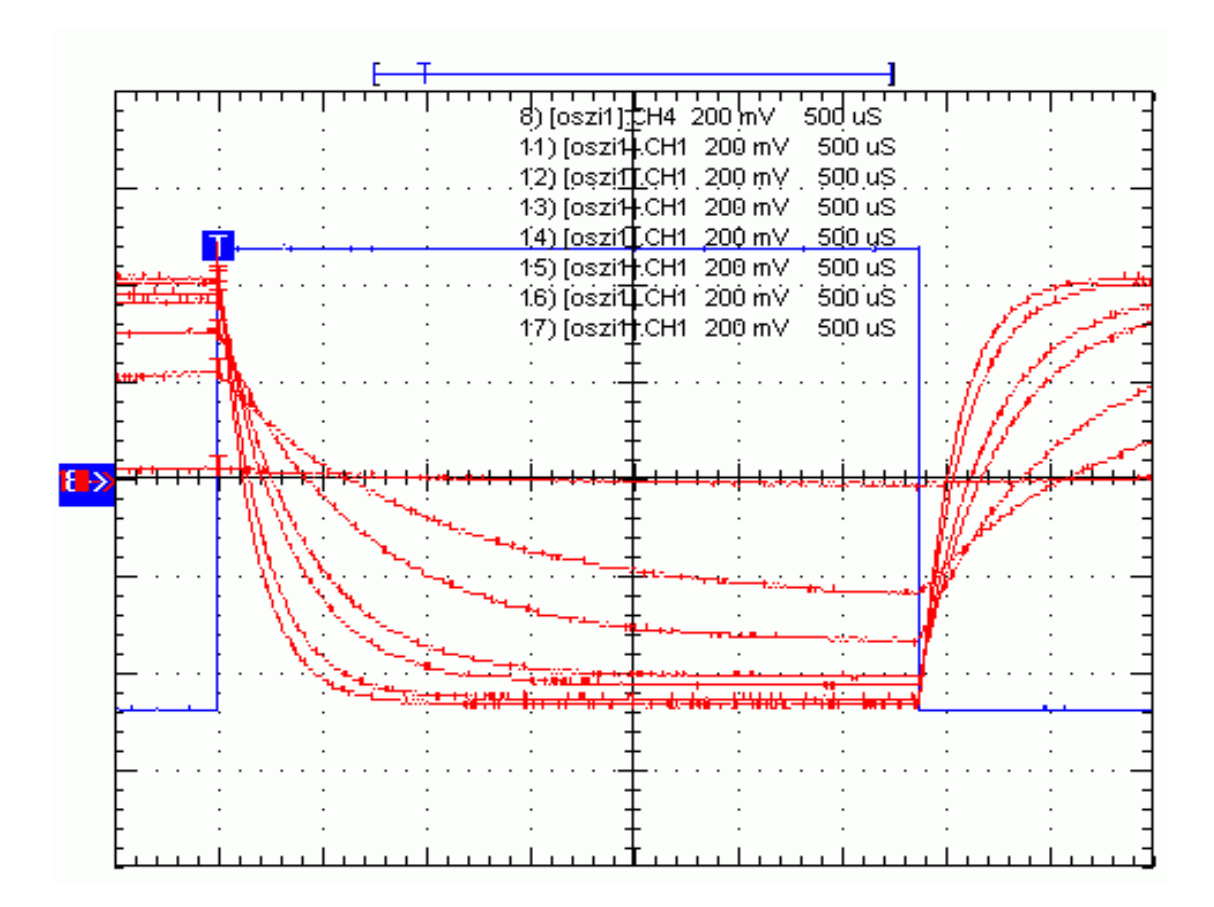

Abbildung 1.3.8a: Sprungantwort des Führungsverhaltens bei verschiedenen KPR

## 1.3.9 Ermitteln Sie durch Simulation

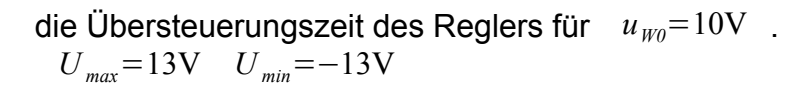

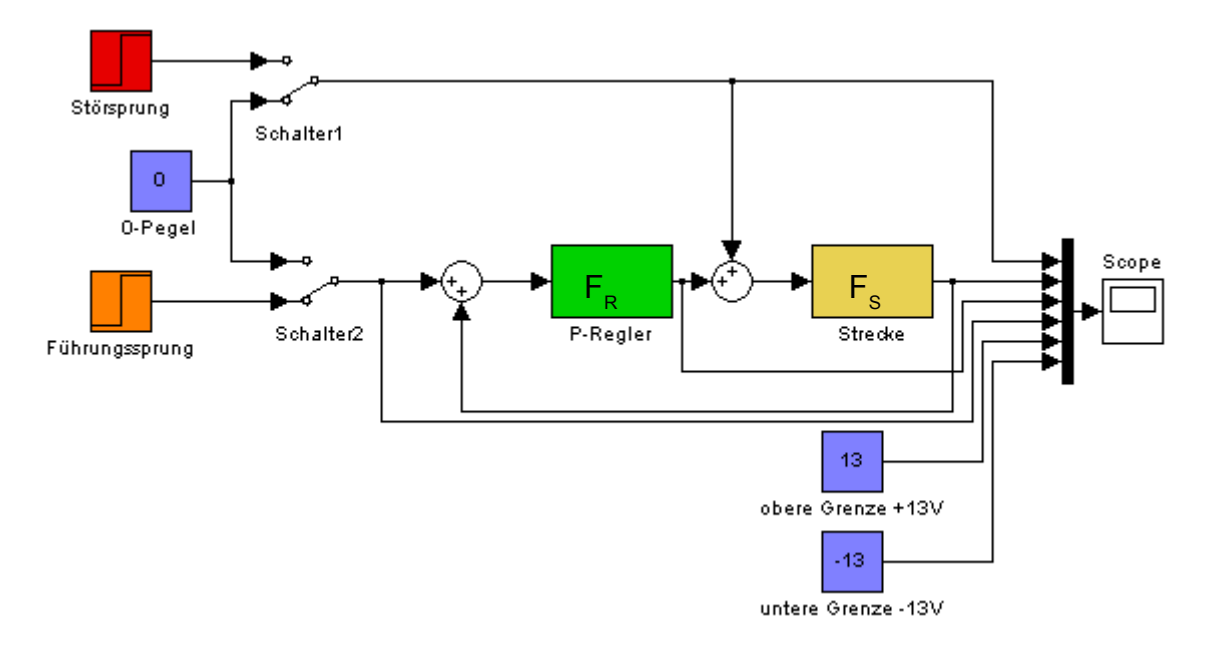

# Abbildung 1.3.9a: Simulation der Übersteuerungszeit

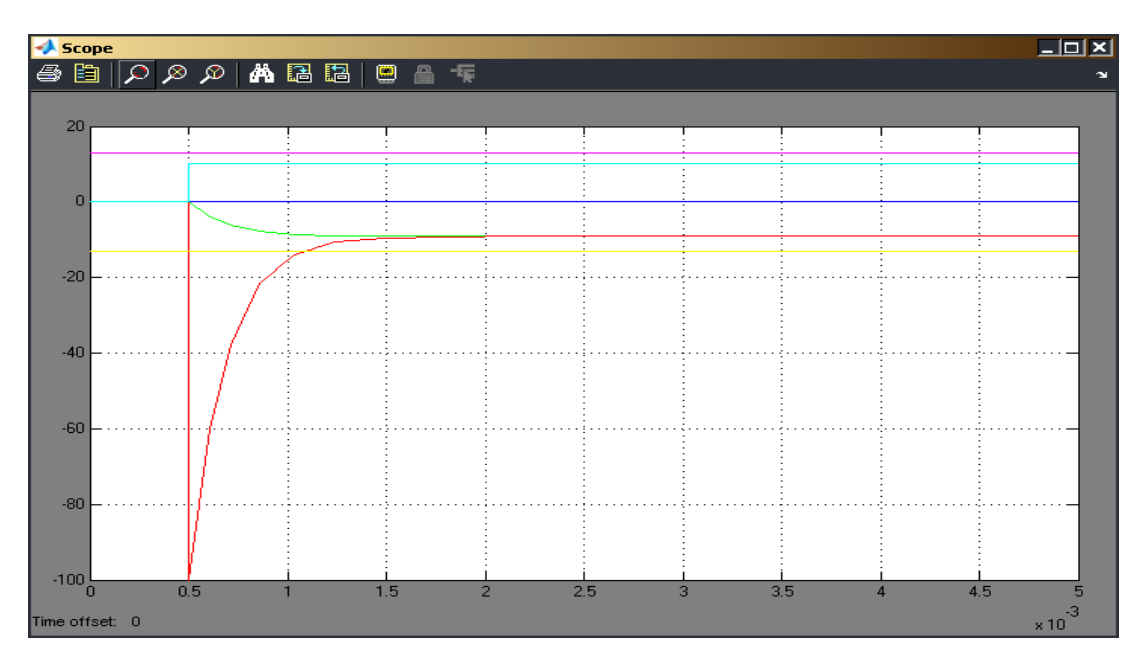

Abildung 1.3.9b: Darstellung der Ubersteuerungszeit im Scope

# 1.3.10 Berechnen Sie die Übersteuerungszeit des Reglers

(Stellgröße in Begrenzung) für  $u_{W0} \cdot \sigma(t) = 10 V \cdot \sigma(t)$  und K<sub>PR</sub> = 10.

$$T_{s}=2\text{ms} ; K_{PS}=1$$

$$\frac{\Delta U_{X}(t)}{\Delta U_{W0}} = -\frac{K_{PR}}{1+K_{PR}} \cdot \left(1-e^{-\frac{t}{T_{s}}}\right) + \frac{K_{PR}}{1+K_{PR}} \cdot e^{-\frac{t}{T_{s}}}$$

$$\Delta U_{X}(t) = -\frac{K_{PR}\Delta U_{W0}}{1+K_{PR}} \cdot \left(1-e^{-\frac{t}{T_{s}}}\right) + \frac{K_{PR}\Delta U_{W0}}{1+K_{PR}} \cdot e^{-\frac{t}{T_{s}}}$$

$$\Delta U_{X}(t) = -\Delta U_{W0} \cdot \frac{K_{PR}}{1+K_{PR}} \cdot \left(1-2e^{-\frac{t}{T_{s}}}\right)$$
(1)

im Beharrungszustand (stationärer Zustand) gilt:

$$\Delta U_X(t=-0) = \Delta U_X(T \to \infty) = -\Delta U_{W0} \frac{K_{PR}}{1+K_{PR}}$$

aus der Übertragungsfunktion der Regelstrecke folgt:

$$s \cdot T_s \cdot U_x(s) - T_s \Delta U_x(t=0) + U_x(s) = K_{PS} \cdot U_y(s)$$

mit  $\Delta U_{Y}(t) = -U_{Yh} \cdot \sigma(t) \rightarrow U_{Y}(s) = -\frac{U_{yh}}{s}$ 

$$U_{X}(s) = -\frac{U_{yh}}{s} \cdot \frac{K_{PS}}{1+sT_{S}} + \frac{T_{S} \cdot \Delta U_{X}(-0)}{1+sT_{S}} \stackrel{7.9}{\bullet} \Delta U_{X}(t) = -U_{Yh} K_{PS} \left(1-e^{\frac{-t}{T_{S}}}\right) + \Delta U_{X}(-0) \cdot e^{\frac{-t}{T_{S}}}$$

Der Regler gelangt zum Zeitpunkt t1 wieder in den aktiven Bereich, wenn

$$\underbrace{\Delta U_{W0}(t=t_{1}) - \Delta U_{X}(t=t_{1})}_{=\Delta U_{XD} \quad \text{Regeldifferenz}} \cdot K_{PR} = -U_{Yh}$$

$$\left[\Delta U_{W0} - \left(-U_{Yh}K_{PS} \cdot \left(1 - e^{\frac{-t_{1}}{T_{s}}}\right) + \Delta U_{X}(-0)e^{\frac{-t_{1}}{T_{s}}}\right)\right] \cdot K_{PR} = -U_{Yh}$$

$$-U_{Yh}K_{PS} \left(1 - e^{\frac{-t_{1}}{T_{s}}}\right) + \Delta U_{X}(-0)e^{\frac{-t_{1}}{T_{s}}} = \frac{U_{Yh}}{K_{PR}} + \Delta U_{W0}$$

$$\left(U_{Yh}K_{PS} + \Delta U_{X}(-0)\right)e^{\frac{-t_{1}}{T_{s}}} = \frac{U_{Yh}}{K_{PR}} + \Delta U_{W0} + U_{Yh}K_{PS}$$

$$e^{\frac{-t_{1}}{T_{s}}} = \frac{U_{Yh}\left(\frac{1}{K_{PR}} + K_{PS}\right) + \Delta U_{W0}}{U_{Yh}K_{PS} + \Delta U_{X}(-0)}$$

$$-\frac{t_{1}}{T_{s}} = \ln\left(\frac{U_{Yh}\left(\frac{1}{K_{PR}} + K_{PS}\right) + \Delta U_{W0}}{U_{Yh}K_{PS} + \Delta U_{X}(-0)}\right) \quad \Leftrightarrow \quad -t_{1} = T_{S} \cdot \ln\left(\frac{U_{Yh}\left(\frac{1}{K_{PR}} + K_{PS}\right) + \Delta U_{W0}}{U_{Yh}K_{PS} + \Delta U_{X}(-0)}\right)$$

$$t_{1} = T_{S} \cdot \ln\left(\frac{U_{Yh}K_{PS} + \Delta U_{X}(-0)}{U_{Yh}\left(\frac{1}{K_{PR}} + K_{PS}\right) + \Delta U_{W0}}\right) \qquad (2)$$

mit Zahlenwerten:

mit 
$$U_{\gamma h} = 13V$$

aus (1):

$$\Delta U_X(t) = -\Delta U_{W0} \cdot \frac{K_{PR}}{1 + K_{PR}} \cdot \left(1 - 2e^{-\frac{t}{T_s}}\right) \text{ folgt für } t = -0$$
  
$$\Delta U_X(t) = -\Delta U_{W0} \cdot \frac{K_{PR}}{1 + K_{PR}}$$

mit  $\Delta U_{W0} = -10V$  und  $K_{PR} = 10$  ergibt sich für  $\Delta U_X(t=-0) = 10V \cdot \frac{10}{11}$ 

$$T_s = 2$$
ms ;  $K_{PS} = 1$ 

Werte in Gleichung (2) einsetzen in :

$$t_1 = 2 \text{ms} \cdot \ln \left( \frac{13\text{V} + 9,09 V}{13 \cdot (\frac{1}{10} + 1) - 10\text{V}} \right) = 3,273 \text{ ms}$$

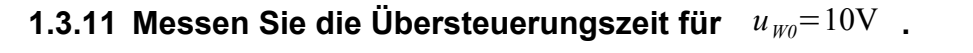

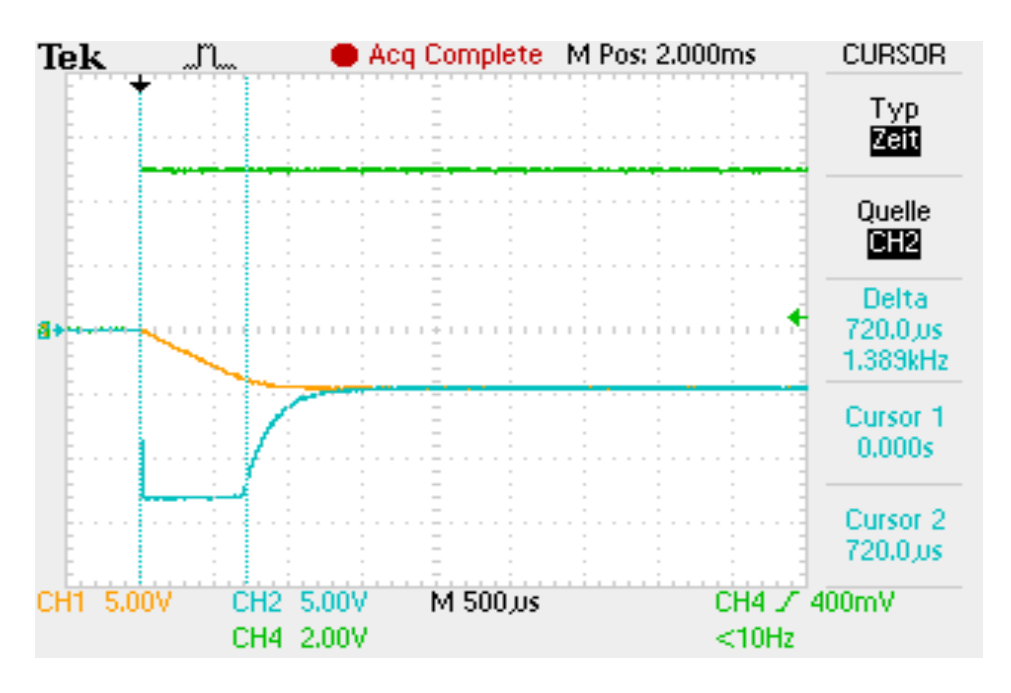

Abbildung 1.3.11a: Messergebnis zu Übersteuerungszeit des Regler

### 1.3.12 Bestimmen Sie im Experiment durch Veränderung der Führungsgröße

die Spannung  $u_{W0}$ , bei welcher der Regler in die Übersteuerung geht (K<sub>PR</sub>=10  $\rightarrow$  R<sub>g</sub>=100k).

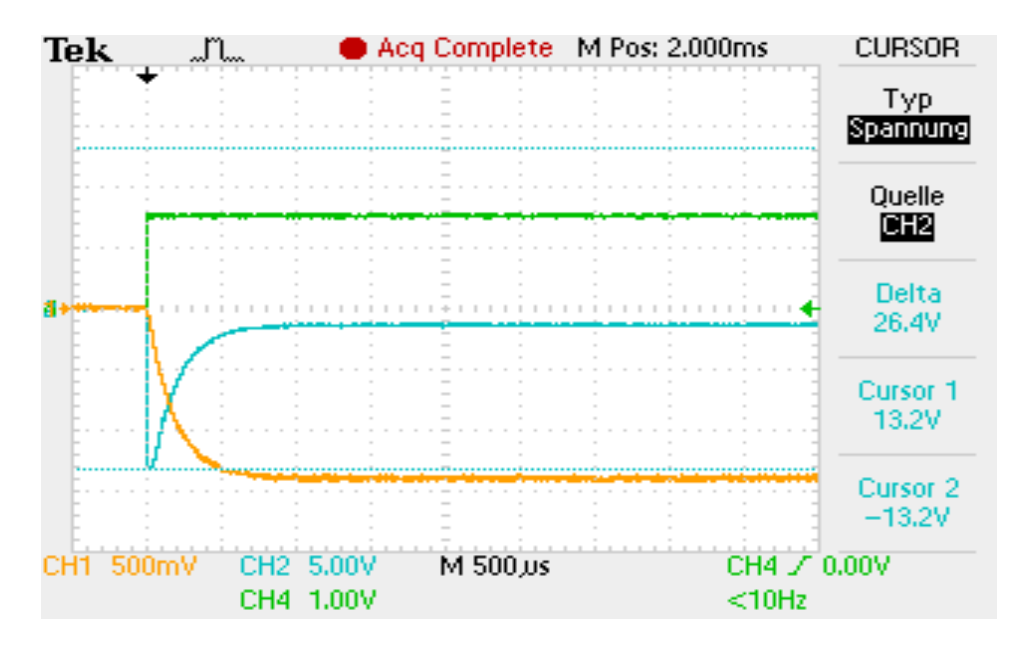

Abbildung 1.3.12a: Regler an Übersteuerungsgrenze bei Sprung von  $u_{Wo}=1,4V$